### 網路報名前必讀之注意事項!!!

設定 IE 瀏覽器支援 TLS 1.2(含)以上傳輸層安全協議、國家考試網 路報名資訊系統加入 IE 瀏覽器之【信任的網站】及啟用【關閉快顯 封鎖程式】等操作步驟與說明

※由於 IE 11(含)以上版本瀏覽器提升了安全性的防護,為避免您於網路報名時,可能出現令人困擾之安全性警告視窗,或點選「我要報名」時但畫面卻沒動作等情形,建議您於報名前,先將本部網路報名資訊系統網址 <u>https://register.moex.gov.tw</u>或<u>https://register.moex2.nat.gov.tw</u>加入瀏覽器的「信任的網站」,並啟用「關閉快顯封鎖程式」,以確保報名程序 順利進行。

#### 目錄

| - | ` | 設定       | IE 🛪     | 劉覽       | 器支拍 | 爰 TLS        | 51.2              | (含)」       | 上傳          | 翰層安       | F全協     | 議(以    | K IE1 | 1 為例  | )•••••P3   |
|---|---|----------|----------|----------|-----|--------------|-------------------|------------|-------------|-----------|---------|--------|-------|-------|------------|
| - | • | 設定       | 「信       | 任的       | 網站  | 」 <b>,</b> 掛 | 操作步               | - 驟與       | 畫面如         | 下(        | 以 IE    | 11 為   | 例)    | ••••• | •••••P4    |
| Ξ |   | 啟用       | 「關       | 閉快       | 顯封  | 鎖程           | 式」,               | 設定         | 步驟真         | 畫面        | 如下(     | (以 I   | E 11  | 為例)   | ) •••••P6  |
| 四 | • | 姓名<br>資料 | 如有<br>匯入 | 罕見<br>及登 | 字、  | 難字<br>業時     | 而需<br>,請 <i>约</i> | 使用《<br>七安裝 | 象上造<br>Java | 字系(<br>軟體 | 统時,<br> | 或使<br> | 用自    | 然人》   | 题證執行<br>P7 |

## 一、設定瀏覽器支援 TLS 1.2(含)以上傳輸層安全協議 (以 IE11 為例):

| + The state of the state of the                                                                                                    | <u>بر 1</u> ۵-                                                                                                    | 🖒 <i> [1]</i> 國家考試網路報           | 名資訊系統 🗙                   |
|----------------------------------------------------------------------------------------------------|----------------------------------------------------------------------------------------------------|---------------------------------|---------------------------|
| 檔案(F) 編輯(E) 檢視(V) 我的最愛(A)                                                                                                    | 工具(T) 說明(H)                                                                                                    |                                 |                           |
| 合                                                                                                    | 刪除瀏覽歷程記錄(D)                                                                                                    | Ctrl+Shift+Del                  | - 🛯 - 🖃 🖶                 |
|                                                                                                    | InPrivate 瀏覽(I)                                                                                                    | Ctrl+Shift+P                    |                           |
|                                                                                                    | 開設追蹤保護(K)                                                                                                    | t l                             | 1                         |
|                                                                                                    | 修正連線問題(C)                                                                                                    | <u>ال</u> ( +:                  | ±±)                       |
|                                                                                                    | 重新開啟上次的瀏覽工作階段(S)                                                                                                    | 1(1                             | ₽D /                      |
|                                                                                                    | 將網站新增到 [開始] 功能表(M)                                                                                                    |                                 |                           |
|                                                                                                    | 檢視下載(N)                                                                                                    | Ctrl+J                          |                           |
|                                                                                                    | 快顧封鎖程式(P)                                                                                                    | +                               |                           |
|                                                                                                    | SmartScreen 篩選工具(T)                                                                                                    | ► sage                          | •                         |
|                                                                                                    | 管理附加元件(A)                                                                                                    | 願封鎖                             | 削,加入                      |
|                                                                                                    | 相容性檢視設定(B)                                                                                                    |                                 |                           |
|                                                                                                    | 訂閱此摘要(F)                                                                                                    |                                 |                           |
|                                                                                                    | 摘要搜索(E)                                                                                                    | *                               |                           |
|                                                                                                    | Vvindows Opdate(U)                                                                                                    |                                 |                           |
|                                                                                                    | 執行儀表板<br>512 開發 人民工目(1)                                                                                                    | Ctrl+Shift+U                    |                           |
|                                                                                                    | 「12 周致八貝工具(U)                                                                                                    |                                 |                           |
|                                                                                                    |                                                                                                    |                                 |                           |
| ★ [公告] 考選<br>★專技減免現正開<br>選擇 進階 ,於設定選:<br>網際網路選項                                                                                                    | 回報網站問題(R)<br>網際網路遵項(O) 2<br>國家考試網路報名資訊系統會員應考人資料:<br>做服務中<br>項中,勾選使用TLS 1<br>? ×                                                                                                    | 之保存年限三年及删除缓<br>.2,按確定           | 朝(公告日期:102年10,            |
| <ul> <li>★ [公告] 考選紹<br/>★ 專技減免現正開</li> <li>選擇 進階 ,於 設定選</li> <li>網際網路選項</li> <li>一般 安全性 隐私權 內容</li> <li>設定</li> <li>即使簽章無效也允許報</li> <li>使用 SSL 2.0</li> <li>使用 SSL 2.0</li> <li>使用 SSL 2.0</li> <li>使用 TLS 1.0</li> <li>使用 TLS 1.2</li> <li>● 放用 DOM 儲存</li> <li>● 放用 SmartScreen 篩選二</li> <li>● 放用原生 XMLHTTP 支</li> <li>● 放用配信證保護以協助</li> <li>✓ 取用配信證保護以協助</li> <li>✓ 取用配信證保護以協助</li> <li>✓ 取用配信證保護以協助</li> <li>✓ 取用整合式 Windows 影</li> <li>✓ 正該 Internet Explorer 設定</li> </ul>                                                                                                    | 回報網站問題(R)<br>網際網路選項(O) 2<br>國家考試網路報名資訊系統會員應考人資料:<br>版服務中<br>項中,勾選使用TLS1<br>? **<br>建線 程式 進階 1<br>*<br>行或安裝軟體<br>「<br>「<br>提展機略預設值(R)                                                        | 之保存年限三年及删除 <b>器</b><br>.2 , 按確定 | Ŋ(公告曰期:102年10,<br>℃       |
| ★ [公告] 考疑<br>★ 専技滅免現正開<br>★ 専技滅免現正開<br>選择 進階 ,於 設定 選 :<br>網際網路選項<br>-般 安全性 隱私權 內容<br>設定<br>□ 即使簽章無效也尤許納<br>○ 使用 SSL 2.0<br>○ 使用 SSL 2.0<br>○ 使用 SSL 3.0<br>○ 使用 SSL 3.0<br>○ 取用 DOM 儲存<br>○ 取用 整合式 Windows 数<br>○ 取用 整合式 Windows 数<br>○ 取用 整合式 Windows 数<br>○ The sector sector secto | 回報網站問題(R)<br>網際網路還項(O) 2<br>國家考試網路報名資訊系統會員應考人資料:<br>該服務中<br>項中,勾選使用TLS1<br>? ×<br>連線 程式 進階 1<br>(行或安裝軟體<br>「現<br>環境網路攻擊*<br>論證*<br>、<br>還原進階預設值(R)                                          | 之保存年限三年及刪除機<br>.2, 按 <u>確</u> 分 | 에 (公告日期:102年10,<br>)<br>。 |
| <ul> <li>★ L公告J 考選紹<br/>★ 專技減免現正開</li> <li>選擇 進階 , 於 設定選;</li> <li>網際網路選項</li> <li>一般 安全性 隐私權 內容</li> <li>設定</li> <li>即使簽章無效也允許報</li> <li>使用 SSL 2.0</li> <li>使用 SSL 2.0</li> <li>使用 SSL 2.0</li> <li>使用 TLS 1.0</li> <li>使用 TLS 1.0</li> <li>使用 TLS 1.1</li> <li>《使用 TLS 1.2</li> <li>》 散用 DOM 儲存</li> <li>》 散用 DOM 儲存</li> <li>※ 取用聚全式 Windows 数</li> <li>《 取用整合式 Windows 数</li> <li>《 正記 Internet Explorer 設定<br/>將 Internet Explorer 設定<br/>將 Internet Explorer 的設定重設;</li> <li>只有當瀏覽器處於無法使用狀態</li> </ul>                                                                                                    | 回報網站問題(R)<br>網際網路選項(O) 2<br>國家考試網路報名資訊系統會員應考人資料:<br>激服務中<br>項中,勾選使用TLS1<br>? ×<br>建線 程式 進階<br>1<br>(行或安裝軟體<br>「<br>購<br>一<br>「<br>」<br>「<br>」<br>選原進階預設值(R)<br>為預設設定。<br>重設(ジ)…<br>為時,才能使用。 | 之保存年限三年及 <b>删除器</b><br>.2 , 按確定 | Ы (公告日期:102年10,<br>℃      |

- 二、設定「信任的網站」,操作步驟與畫面如下(以 IE 11 為例):
  - 1. 打開 IE 瀏覽器 →工具 →網際網路選項。(如果沒有看到工具選項, 請按一下【Alt】鍵) (a) (a) http://register.moex.gov.tw/ 𝒫 - 𝔅 @ 國家考試網路報名資訊系統 × 檔案(F) 編輯(E) 檢視(V) 我的最愛(A) L具(T) 說明(H) 刪除瀏覽歷程記錄(D)... Ctrl+Shift+Del 🟠 🕶 🖾 👻 🖃 🖷 🕶 網頁(P) 🕶 \$ InPrivate 瀏覽(I) Ctrl+Shift+P 盟啟追蹤保護(K) 充 ActiveX 篩選(X) 修正連線問題(C)... (主站) 重新聞啟上次的瀏覽工作階段(S) 將網站新增到 [開始] 功能表(M) 檢視下載(N) Ctrl+J 快顯封鎖程式(P) . SmartScreen 篩選工具(T) ٠ sage 🚽 管理附加元件(A) 願封鎖] **,**加入 相容性檢視設定(B) 訂閱此摘要(F).. 摘要搜索(E) Þ Windows Update(U) 執行儀表板 Ctrl+Shift+U F12 開發人員工具(L) 回報網站問題(R) 網際網路選項(O) ★【公告】考選給國家考試網路報名資訊系統會員應考人資料之保存年限三年及刪除機制(公告日期:102年10月18日) ★專技減免現正開放服務中 2. 選擇 安全性 →信任的網站 →網站 0 2 22 網際網路彈項 安全性 程式 隐私權 內容 連線 進階 一般 選取要檢視或變更安全性設定的區域。 . E 限制的網站 網際網路 近端内部網 信任的網站 ÷ 信任的網站 網站(3) 這個區域包含您相信不會損害電腦或檔案的 網站。 這個區域中具有網站。 此區域的安全性等級(L) 此區域允許的等級:全部 中 - 下載可能不安全之內容前會先提示 - 未簽署的 ActiveX 控制項不會被下載 □ 啟用受保護模式 (需要重新 自訂等級(C)... 預設等級(D) 散動 Internet Explorer)(P) 將所有區域重設為預設等級(R) 部分設定是由系統管理員所管理。 取消 套用(A) 確定

3. 將網路報名資訊系統網址 https://register.moex.gov.tw 或 https://register.moex2.nat.gov.tw 分別加入「信任的網站」。填入 網址後按下「新增」,再點選「確定」即可。★提醒您!此區域內的所 有網站需要伺服器驗證(http)選項,請勿勾選。

| 2 ×    |
|--------|
| 6有無站會  |
| 新增山    |
|        |
| 14年(R) |
|        |
| 取消     |
|        |

4. 關閉所有 IE 視窗,重新登入。

# 三、啟用「關閉快顯封鎖程式」,設定步驟與畫面如下(以 IE 11 為例):

 打開 IE 瀏覽器 →工具 →快顯封鎖程式 →關閉快顯封鎖程式。(如果 沒有看到工具選項,請按一下【Alt】鍵)

| 檔案(F) 編輯(E) 檢視(V) 我的最愛(A) | <u>エ具(T)</u> 說明(H)  |                |                       |
|---------------------------|---------------------|----------------|-----------------------|
| ☆                         | 刪除瀏覽歷程記錄(D)         | Ctrl+Shift+Del | 🚹 🔻 🖾 🝷 🚍 📥 💌 網頁(P) 🖲 |
|                           | InPrivate 瀏覽(I)     | Ctrl+Shift+P   |                       |
|                           | 開啟追蹤保護(K)           |                | 1000                  |
|                           | ActiveX 篩選(X)       |                | 充                     |
|                           | 修正連線問題(C)           |                | (主站)                  |
|                           | 重新開啟上次的瀏覽工作階段(S)    |                |                       |
|                           | 將網站新增到 [開始] 功能表(M)  |                |                       |
|                           | 檢視下載(N)             | Ctrl+J         |                       |
|                           | 快顯封鎖程式(P) 2         | +              | 開閉快顯封鎖程式(B) 2         |
|                           | SmartScreen 篩選工具(T) | +              | 快顯封鎖程式設定(P)           |
|                           | 管理附加元件(A)           |                | 8554583 > to 3.       |
|                           | 相容性檢視設定(B)          |                |                       |
|                           | 訂閱此摘要(F)            |                |                       |
|                           | 摘要搜索(E)             | •              |                       |
|                           | Windows Update(U)   |                |                       |
|                           | 執行儀表板               | Ctrl+Shift+U   |                       |
|                           | F12 開發人員工具(L)       |                |                       |
|                           | 回報網站問題(R)           |                |                       |
|                           | 網際網路選項(O)           |                |                       |

2. 關閉所有 IE 視窗,重新登入。

### 四、姓名如有罕見字、難字而需使用線上造字系統時,或使用自然人憑證執行 資料匯入及登入作業時,請先安裝 Java 軟體。

- 1. 安裝程序:
  - (1) 開啟瀏覽器輸入網址

https://www.java.com/zh\_TW/download/manual.jsp 連線後,根據您的作業系統下載第一個連結檔案。 例如: Window 作業系統,點選連結「Windows 線上」下載檔案。

|                                                                                                    |                                                                   |                                            | 御奇                                              |  |
|----------------------------------------------------------------------------------------------------|-------------------------------------------------------------------|--------------------------------------------|-------------------------------------------------|--|
| الله Java <sup>-</sup>                                                                               | 下戦 親                                                              | 明                                          | 127.94                                          |  |
| 可用的作業系統                                                                                              | 下載適用於所有作業系統的                                                      | h Java                                     |                                                 |  |
| <ul> <li><u>Windows</u></li> <li><u>Mac</u></li> <li><u>Linux</u></li> <li><u>Solaris</u></li> </ul> | 建議 Version 8 Update 144<br>發行日期:2017年7月26日<br>從下列遺單依照您的作業系統選擇檔案,以 | 取得您電腦最新的 Java •                            |                                                 |  |
| 說明寶源                                                                                                 | > <u>移除較茜版本</u>                                                   | > <u>什麼是 Java ?</u>                        |                                                 |  |
| » Java 疑難排解                                                                                          | 下載 Java,即表示您確認已閱讀並接受一部                                            | 發使用者授權合約的條數                                |                                                 |  |
| Java 7<br>» 何處可取得 Java 7 ?                                                                           | 1.<br>秋 Windows 和該選擇何者                                            | 7                                          |                                                 |  |
| JDK                                                                                                  | 2. ○ Windows 線上<br>電気大小: 721.06 KB                                | 道示                                         |                                                 |  |
| » 正在尋找 JDK 嗎?                                                                                        | ○ Windows 競線<br>福菜六小: 54.57 MB                                    | 指示                                         | 安裝 Java 之後,您可能<br>需要重新啟動瀏覽器,才<br>能在瀏覽器中啟用 Java。 |  |
|                                                                                                    | Windows 離線 (64 位元)<br>檔案大小: 62.34 MB                              | 指示                                         |                                                 |  |
|                                                                                                    | 如果您交替使用 32 位元與 64 位元瀏覽器<br>能具備 Java Plug-In * » 關於 Windows 惠      | ,您將需要安裝 32 位元與 64 (<br>用的 64 位元 Java 的常見問題 | 立元 Java,如此兩個瀏覽器才都                               |  |

(2) 下載檔案至您的電腦。

| «                               | · · · · · · · · · · · · · · · · · · ·                                                 | 0,                              |
|---------------------------------|---------------------------------------------------------------------------------------|---------------------------------|
| E Java <sup>®</sup>             | 下載說明                                                                                  |                                 |
| 可用的作業系統                         | 下載適用於所有作業系統的 Java                                                                     |                                 |
| <u>Windows</u> <u>Mac</u> Linux | <b>建議 Version 8 Update 144</b><br>發行日期:2017 年 7 月 26 日                                |                                 |
| Solaris                         | 從下列清單依照您的作業系統選擇檔案,以取得您電腦最新的 Java。                                                     |                                 |
| 說明資源                            | > <u>移除較善版本</u> > <u>什麼是 Java ?</u>                                                   |                                 |
| » Java 疑難排解                     | 下載 Java,即表示您確認已閱讀並接受 <u>一般使用者授權合約</u> 的條款                                             |                                 |
| Java 7                          |                                                                                       |                                 |
| » <u>何處可取得 Java 7 ?</u>         | Nindows 🚯 我該選擇何者?                                                                     |                                 |
| JDK                             | ● Windows 線上<br>檀素大小: 721.08 KB 描示                                                    |                                 |
| » <u>正在尋找 JDK 嗎?</u>            |                                                                                       | 後,您可能<br>协瀏覽器,才<br>Poti用 Java = |
|                                 | ●         Windows 鏈線 (64 位元)         指示           ●         權高大小: 62.34 MB         描示 | ALL OUVA -                      |
|                                 | Windows 題場(64 位元)<br>權義大小: 62.34 MB         指示                                        |                                 |

(3) 執行檔案開始安裝。

| ſ      |             |                                   |                |      |   |     |
|--------|-------------|-----------------------------------|----------------|------|---|-----|
|        |             | DATA (D:) • temp                  | ▼ ◆            |      | _ | م   |
|        | 組合管理 ▼ 加入至約 | 某體櫃 ▼ 共用對象 ▼ 新増資料夾                |                |      | • |     |
|        | ▷ 숡 我的最愛    | 名稱                                | 修改日期           | 類型   |   | 大小  |
|        |             | 🛓 jre-8u144-windows-i586-iftw.exe | 2017/8/2 上午 10 | 應用程式 |   | 722 |
|        | ▷ 詞 煤體櫃     |                                   |                |      |   |     |
|        | ▶ 🜉 電腦      |                                   |                |      |   |     |
| CAL P  |             |                                   |                |      |   |     |
| MII    | ▷ 📬 網路      |                                   |                |      |   |     |
| 1      |             |                                   |                |      |   |     |
|        |             |                                   |                |      |   |     |
| 144    |             |                                   |                |      |   |     |
| III MI |             | •                                 |                |      |   | •   |
|        | 1個項目        |                                   |                |      |   |     |

(4) 點選「執行」。

| 開啟檔案 - 安全性警告                    | ξ                                                                                                    |  |  |  |  |  |  |
|---------------------------------|----------------------------------------------------------------------------------------------------|--|--|--|--|--|--|
| 是否要執行這個檔案?                      |                                                                                                    |  |  |  |  |  |  |
| 名稱:<br>登行者:<br>類型:<br>従:        | D:\temp\jre-8u144-windows-i586-iftw.exe<br><u>Oracle America, Inc.</u><br>應用程式<br>D:\temp\jre-8u144-windows-i586-iftw.exe<br><b>執行(R)</b> 取消 |  |  |  |  |  |  |
| ☑ 開散這個檔案前                       | 一定要先詢問(₩)                                                                                                    |  |  |  |  |  |  |
| 建然來自然<br>有可能會像<br>體。 <u>有什麼</u> | 骤網路的檔案可能是有用的,但是這個檔案類型<br>著書您的電腦。請只執行來自您所信任發行者的軟<br><mark>就樣的風險?</mark>                                                                       |  |  |  |  |  |  |

(5) 點選「安裝」。

| Java 設定 – 歡迎使用                                                   |                |
|------------------------------------------------------------------|----------------|
|                                                                  |                |
| 歡迎使用 Java                                                        |                |
| Java 為您開啟了一道通往精彩數位內容的大門。 從商務解決方<br>用程式與娛樂功能,Java 都能 讓您體驗更加生動豐富的網 | 案到好用的公<br>際網路。 |
| 注意:安裝過程中不會收集任何個人資訊。 按一下此處 可瞭解<br>訊的詳細資訊。                         | 我們所收集資         |
| 按一下「安裝」即代表接受 <u>授權合約</u> 並立即開始安裝」                                | ava •          |
| □ 變更目的地資料夾 取消                                                    | 安裝(I) >        |

| Java 設定 - 進度                                                                                                    |                                                                                            |
|----------------------------------------------------------------------------------------------------|--------------------------------------------------------------------------------------------|
|                                                                                                    |                                                                                            |
| 狀態: 正在安裝 Java                                                                                                    |                                                                                            |
| ATMs, Smartcards, POS Terminals, Blu<br>Set Top <b>BBBBBBBBBBBBB</b><br>Routers, <b>BBBBBBBBBBBB</b><br>Automot <b>Bark BBBBBBBBB</b><br>Systems Devices Run | I-ray Players, PCs<br>Servers, Switches<br>Diffic Devices<br>Lottery<br>Difficing Controls |
| Java #1 Development Platform                                                                                                    | ORACLE                                                                                     |
|                                                                                                    |                                                                                            |

(6) 看到安裝成功畫面,即安裝完成。

| Java 設定 - 完成                                                                                           |
|----------------------------------------------------------------------------------------------------|
|                                                                                                    |
| ✔ 您已經成功安裝 Java                                                                                         |
| 系統將會在有可用的 Java 更新時提示您。 請一律安裝更新以獲得最新的效<br>能與安全増強功能。<br>更新設定值的更多資訊<br>按一下「關閉」時,系統會開啟瀏覽器讓您驗證 Java 是否正常運作。 |
|                                                                                                    |

 安裝完成後,請先設定編輯網站清單 (Java 7 Update 51 版本開始導入),將網路報名網址 <u>https://register.moex.gov.tw</u>或 <u>https://register.moex2.nat.gov.tw</u>。

分別加入清單中。設定步驟及畫面如下:

- (1) 開始 →控制台,點選「 」,開啟「java 控制面板」視
- (2) 點選安全→編輯網站清單。

窗。

| 🖞 Java 控制面板                             |
|-----------------------------------------|
| 一般 更新 Jav 」安全 <br><u> </u> <u> </u> 皆 皆 |
| ☑ 在瀏覽器中啟用 Java 內容(E)                    |
| <sup>安全屬次</sup> 1 - 非常高                 |
| 一高(建議的最低安全性)                            |
| - <b>中</b>                              |
| 允許執行信任授權單位憑證識別的 Java 應用程式。              |
| 例外網站演單 2                                |
| 從下列網站啟動的應用程式將能夠在適當的安全提示顯示之後執行。          |
| http://register.moex.gov.tw             |
| 回復安全提示(R) 管理憑證(M)                       |
| 確定  取消  至用(A)                           |

(3) 新增網路報名系統網址 <u>https://register.moex.gov.tw</u>或 <u>https://register.moex2.nat.gov.tw</u>。

| _        | 位置                                                   |                     |
|----------|------------------------------------------------------|---------------------|
| 0        | http://172_16_4_73:9081/                             |                     |
|          | https://register.moex.gov.tw                         |                     |
| (n)      |                                                      |                     |
|          | https://register.moex2.nat.gov.tw/                   |                     |
| 1        | nttp://register.moex2.nat.gov.tW/                    |                     |
|          | 3                                                    | <b>羊疔+約/A)</b> 秋日の小 |
| <b>1</b> | 使用 FILE 和 HTTP 協定的網站都被視為有安全風險。<br>建議您儘可能使用 HTTPS 網站。 |                     |

- 五、使用 IE 11(含)以上版本瀏覽器報名時,請先調整「相容性檢視設定」, 設定完畢,記得關閉網頁再重新開啟。 操作步驟及畫面如下:
  - 1. 調整 IE 瀏覽器之相容性設定,以相容性檢視的方式開啟報名網頁。
  - 點選工具→相容性檢視設定。(如果沒有看到工具選項,請按一下 【Alt】鍵)

| http://register.moex.gov.tw/ | -                                                                                                    |                                | 2 · · · · · · · · · · · · · · · · · · ·              |
|------------------------------|----------------------------------------------------------------------------------------------------|--------------------------------|------------------------------------------------------|
| 檔案(F) 編輯(E) 檢視(V) 我的最愛(A)    | 工具(T) 說明(H)                                                                                                    |                                |                                                      |
| ¢                            | <ul> <li>刷除瀏覽屋程記錄(D)</li> <li>InPrivate 瀏覽()</li> <li>開放追蹤保護(K)</li> <li>ActiveX 歸還(X)</li> <li>修正禮總問題(C)</li> <li>重新開設(上次的瀏覽工作階段(S)</li> <li>將網站新增到[開始]功能表(M)</li> </ul> | Ctrl+Shift+Del<br>Ctrl+Shift+P | 函··[<br>報名資訊系統<br>Inistry of Examination (主站)        |
|                              | 檢視下載(N)<br>快願封鎖程式(P)<br>SmartScreen 飾鐺工具(T)<br>管理附加元件(A)                                                                                                    | Ctrl+J                         | 訊息 system message ⊲<br>2月月235,62月8426(194月8月4月),100入 |
|                              | 相容性檢視設定(B) 2                                                                                                    |                                |                                                      |
|                              | 訂閱此摘要(F)<br>摘要授素(E)<br>Windows Update(U)                                                                                                    | Þ                              | • 歡迎進入使用。                                            |
|                              | 執行儀表板<br>F12 開發人員工具(L)                                                                                                    | Ctrl+Shift+U                   |                                                      |
|                              | 回報網站問題(R)<br>網際網路邏項(O)                                                                                                    |                                |                                                      |

 在相容性檢視設定的視窗填入「gov.tw」,或請直接勾選「在相容性檢 視下顯示內部網路網站」,按關閉即可。

| 相容性檢視設定                         | ×              |   |
|---------------------------------|----------------|---|
| 變更相容性檢視設定<br>3                  | 4              |   |
| 新增此網站(D):                       |                |   |
| gov.tw                          | 新增( <u>A</u> ) |   |
| 已新增至 [相容性檢視] 的網站(₩):            |                | - |
| 172.16.9.104                    | ▲ 移除(R)        |   |
| 172.16.9.108                    |                |   |
| 172.16.9.113                    | -              |   |
| 172.16.9.114                    |                |   |
| 172.16.9.123                    |                |   |
| 172.16.9.125                    |                |   |
| 172.16.9.126                    |                |   |
| 172.16.9.54                     |                |   |
| 172.16.9.55 5                   | -              |   |
| ☑ 在相容性檢視下顯示內部網路網站①              | כ              |   |
| ☑ 使用 Microsoft 相容性清單(U)         |                |   |
| 如需詳細資訊,請參閱 Internet Explorer [] | <u> 急私權聲明</u>  |   |
|                                 |                |   |
|                                 | [ 闘閉(C) ]      |   |